# Locations

Last Modified on 07/27/2023 10:17 am EDT

# Overview

Setting your warehouse location and assigning a bin location for your products is an essential function for your business. Adding a warehouse and assigning a bin location for your products is an easy process.

## Adding a New Location

To assign a warehouse location and add a bin location, access the side menu from the Home Page and click on the *Create New* from Drop-Down menu. Select *Location* to enter your warehouse information.

You can restrict a user such that they can only see inventory and transactions associated with one or more Locations in Users.

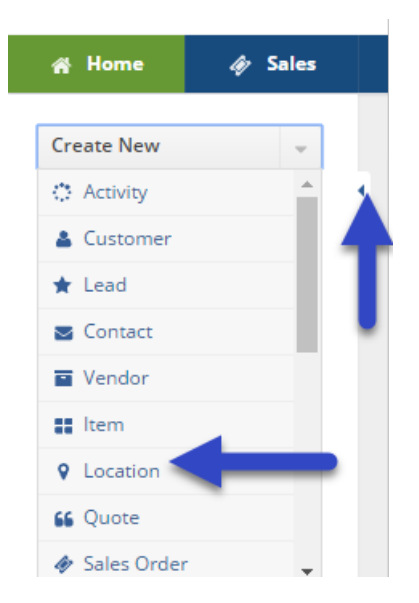

### **Enter Warehouse Information**

Once you have selected *Location* from the drop-down menu, the *Location* information screen will be displayed. Complete the following information on the screen:

- Enter your warehouse's name.
- Complete your location's address information.
- Select if the warehouse is Active and Available.
  - When the warehouse is Active and Available, your products stored at that location will be available for picking and production.
- You can enter a Note inside the *Note* area for references and useful information pertaining to

your warehouse.

• Click on *Save* when the warehouse information has been entered.

The system allows you to establish multiple warehouses and create a unique criteria and location ID for each one of them.

| # Home         | Sales           | 🗮 Purchasing         | Q <sup>®</sup> Production | Warehouse | 🚯 Reports |                  |  |
|----------------|-----------------|----------------------|---------------------------|-----------|-----------|------------------|--|
| Create New     |                 | Warehouse > Location | n + Location              |           |           |                  |  |
|                |                 | Location             |                           |           |           |                  |  |
| Open Full List | v               | Location -           |                           |           |           |                  |  |
| Becont Becon   | de              | General              |                           |           |           | Address          |  |
| Necent Recor   |                 | Name                 |                           |           |           | Name/Company     |  |
| Boca Raton     |                 | Active               | 2                         |           |           | Street           |  |
| Yonex Vibrati  | ion Dampner     | Available            |                           |           |           |                  |  |
| 21FBCK         |                 | Nee                  | •                         |           |           | Floor/Suite      |  |
| Pack Pack      | on bampher 2    | Note                 |                           |           |           | City             |  |
| Wilson Vibrat  | tion Dampner    |                      |                           |           |           | State/Prov./Reg. |  |
| 2-Pack         |                 |                      |                           |           |           | Zip/Postal code  |  |
| V Lighthouse P | oint<br>Aashiaa |                      |                           |           | 10        | Country          |  |
| an Out of the  | iachine .       |                      |                           |           |           | country          |  |
| 2-Pack         | ation Dampner   |                      |                           |           |           |                  |  |
| Head Racque    | et Cover        | Custom               |                           |           |           |                  |  |
| Rebalot Raco   | unt Count       |                      |                           |           |           |                  |  |

#### **Create a new Bin location**

Creating a new Bins location allows you to create a set location at a designated warehouse/location, assigning an accurate location for an Item. This can be valuable for organizations that have large warehouses with miles of aisles. A Bin can be any place of storage, from an actual bin to a shelf, workbench, crate, or even a virtual location.

Once the warehouse information has been entered, a bin location can be created for your items. You can enter a new Bin immediately after creating a location, simply click on the Tab *Bins* and begin the process as described below:

- To add a Bin location, select the *Bins* tab and click on +*Add* to the right of the screen.
- A *Bins* pop-up screen will open, enter the Bin name or number you wish to assign to that location.
- The Active and Available boxes will be checked, click on *Save* when completed.

| order Time                                  |         |                                                                                                    |                           |             |           |                         | All Orders Demo |
|---------------------------------------------|---------|----------------------------------------------------------------------------------------------------|---------------------------|-------------|-----------|-------------------------|-----------------|
| # Home                                      | 🛷 Sales | 🗮 Purchasing                                                                                                    | Q <sup>®</sup> Production | 🗑 Warehouse | 🔅 Reports |                         |                 |
| reate New                                   | ÷       | Warehouse > Locatio                                                                                                    | in + Location             |             |           |                         |                 |
| en Full List                                | ~       | Location - West                                                                                                    | Kendall 🚥                 |             |           |                         |                 |
| Perent Perords                              |         | Address                                                                                                    |                           |             | 2         | Other                   |                 |
| West Kendall<br>CONSTRUCTIO<br>2725<br>2816 | ON SITE | Name/Company West Kendall AutoParts<br>Street 11081 West Street<br>Floor/Suite 1<br>City Kendall<br>State/Prov/Reg. Florida<br>Zijo/Postal code 33143 |                           |             |           | Active ©<br>Available © |                 |
| 946<br>010<br>ccounting                     |         | Note Edit                                                                                                    |                           | Bins        |           | ×                       |                 |
| 3910<br>10057279                            |         | Bins Inventory Transactions                                                                                                    |                           | Name        | SHELF105  |                         |                 |
|                                             |         | • 🖯 🖯                                                                                                    |                           | Active      | 8         |                         | 0/              |
|                                             |         | NAME ~                                                                                                    |                           | Available   | 2         |                         | ACTIONS         |
|                                             |         | Default                                                                                                    |                           | Is default  |           |                         | 8.0             |
|                                             |         | SHELF 102                                                                                                    |                           |             |           |                         | R 0             |
|                                             |         | SHELF101                                                                                                    |                           |             |           | Save Cancel             | B. O            |

#### Creating a new Bin location for an existing location

If a warehouse location has been already created and you wish to enter a new bin location for your items, click on the *Open Full List* from the Main Page and select *Location*.

| Create New        | - |
|-------------------|---|
| Open Full List    | - |
| Activities        |   |
| 🛓 Customers       |   |
| ★ Leads           |   |
| Secontacts        |   |
| Vendors           |   |
| Items             |   |
| ♀ Location        |   |
| 🚓 Inventory       |   |
| Bills of Material | - |
| <b>01002A</b>     |   |

On the Location Screen, under the NAME column, click the location at which you wish to create a new Bin.

| <b>OrderTime</b>                           |         |                      |                           |                 |                      |                      |                 |         | All Orders Demo | 0 |
|--------------------------------------------|---------|----------------------|---------------------------|-----------------|----------------------|----------------------|-----------------|---------|-----------------|---|
| 쑭 Home                                     | 🏘 Sales | 📜 Purchasing         | O <sup>®</sup> Production | 🗑 Warehouse     | 🚓 Reports            |                      |                 |         |                 |   |
| Create New                                 | -       | Warehouse + Location |                           |                 |                      |                      |                 |         | * 🕀             | ¢ |
| Open Full List                             | *       | Name                 | Ŧ                         | Search Location |                      | ٩                    |                 |         |                 |   |
| Customers                                  |         | NAME 🔶               | N                         | AME/COMPANY     | CITY                 | STATE/PROV./REG.     | ZIP/POSTAL CODE | COUNTRY | ACTIONS         |   |
| * Leads                                    |         | Amazon Location      | A                         | mazon TCC       | Moncton              | OR                   | 06984           |         | C 0             |   |
| E Venders                                  |         | ANODIZER             | A                         | NPODIZER INC.   | HOLLYWOOD            | FL                   | 33331           |         | C 0             |   |
| <ul> <li>Vendors</li> <li>Items</li> </ul> |         | Baby Gourmet         | в                         | aby Gourmet     | Edmonton, CA T6E 5Z8 | CA                   | T6E 5Z8         | CA      | 80              |   |
| 9 Location                                 |         | CHINA                | 4                         | 651 Sheridan St | Hollywood            | Florida              | 33021           |         | C 0             |   |
| <ul> <li>Excertion</li> </ul>              |         | CLIENT1              |                           |                 |                      |                      |                 |         | C 0             |   |
| Bills of Materi                            | al      | CONSTRUCTION SIT     | E                         |                 |                      |                      |                 |         | 80              |   |
|                                            |         | Drop Ship            |                           |                 |                      |                      |                 |         | C 0             |   |
| -                                          |         | Flash Sales          |                           |                 |                      |                      |                 |         | C 0             |   |
|                                            |         | FT LAUDERADE         |                           |                 |                      |                      |                 |         | C 0             |   |
|                                            |         | HQ                   | n                         | umbercruncher   | HOLLYWOOD            | FL                   |                 | USA     | 80              |   |
|                                            |         |                      |                           |                 | <                    | Prev 1 v of 2 Next > |                 |         |                 |   |

Once the warehouse/location has been selected, a bin location can be created for your items. You can enter a new bin by clicking on the *Bins* Tab and begin the process as described below:

- To add a bin location, select the *Bins* tab and click on **+Add** to the right of the screen.
- A *Bins* pop-up screen will open, enter the name or the bin number you wish to assign to that location.
- The Active and Available boxes will be checked, click on *Save* when completed.

| <b>OrderTime</b>                                                  |         |                                                                                                   |                                                                       |             |           |                         |             |     | All Orders Demo |
|-------------------------------------------------------------------|---------|---------------------------------------------------------------------------------------------------|-----------------------------------------------------------------------|-------------|-----------|-------------------------|-------------|-----|-----------------|
| # Home                                                            | 🏘 Sales | 🗑 Purchasing                                                                                      | Q <sup>0</sup> <sub>0</sub> Production                                | 🗑 Warehouse | 🔅 Reports |                         |             |     |                 |
| Create New                                                        | v       | Warehouse > Location                                                                              | h → Location                                                          |             |           |                         |             |     |                 |
| Open Full List                                                    | *       | Location - West                                                                                   | Kendall 🚥                                                             |             |           |                         |             |     |                 |
| Recent Record                                                     | is      | Address                                                                                           |                                                                       |             |           | Other                   |             |     |                 |
| West Kendall     CONSTRUCTIO     2725     2816                    | DN SITE | Name/Company W<br>Street 1<br>Floor/Suite 1<br>City K<br>State/Prov./Reg. Fl<br>Zip/Postal code 3 | lest Kendall AutoParts<br>1081 West Street<br>2ndall<br>orida<br>3143 |             |           | Active 🦁<br>Available ⊘ |             |     |                 |
| <ul> <li>3946</li> <li>3010</li> <li>Accounting</li> </ul>        |         | Note Edit                                                                                         |                                                                       | Bins        |           |                         | ×           |     |                 |
| <ul> <li> <i>∲</i> 3910<br/><i>₩</i> 10057279         </li> </ul> |         | Bins Inventory Transactions                                                                       |                                                                       | Name        | SHELF105  |                         |             |     | •               |
|                                                                   |         | * 🖶 🖻                                                                                             |                                                                       | Active      | v         |                         |             |     | O Add           |
|                                                                   |         | NAME 🔺                                                                                            |                                                                       | Available   | 2         |                         |             | ACT | IONS            |
|                                                                   |         | Default                                                                                           |                                                                       |             |           |                         |             | 8   | 0               |
|                                                                   |         | SHELF 102                                                                                         |                                                                       |             |           |                         |             | 8   | 0               |
|                                                                   |         | SHELF101                                                                                          |                                                                       |             |           | _                       | Save Cancel | 8   | 0               |
|                                                                   |         |                                                                                                   |                                                                       |             |           |                         |             |     |                 |

Once a Bin location is created, it will be displayed under the Bins tab. That location is ready to be used at your warehouse. You can always select if you bin location is *Active* and *Available* by clicking on the Note Pad under the ACTIONS column.

More about Inventory Control with Order Time